■仮ID仮パスワードでの新規Web会員登録の流れ

仮ID・仮パスワードは、新規発行カードの台紙に表示されています。 ※再発行・更新カードには、仮ID・仮パスワードの表示はありません。

【おもて】

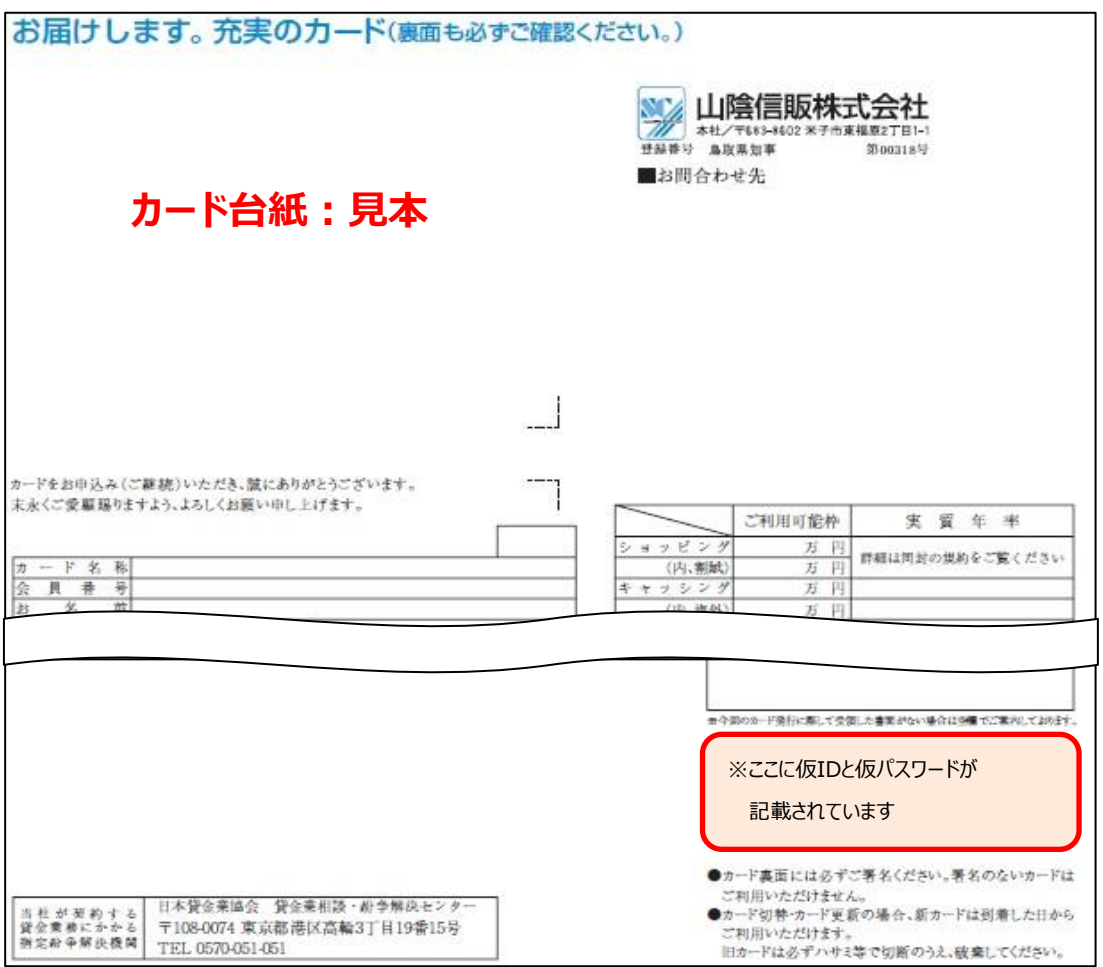

[56]

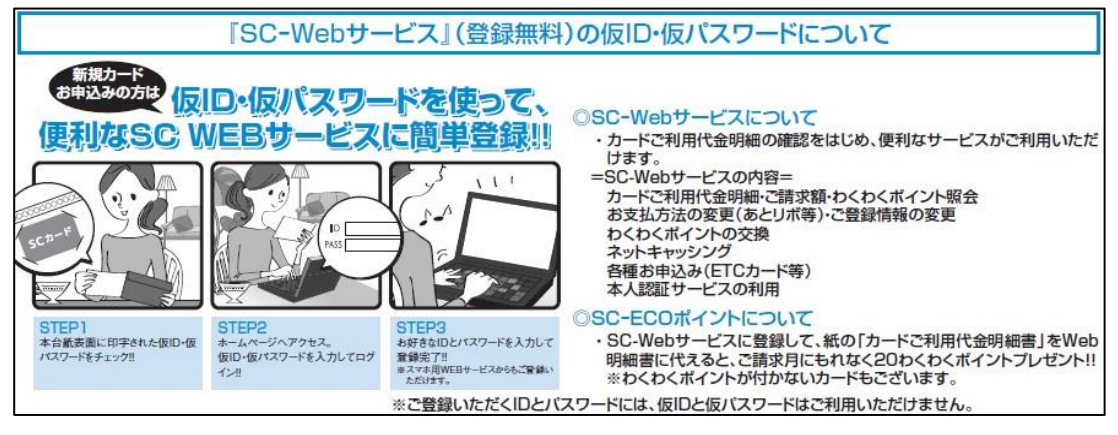

### 1 山陰信販のホームページにアクセスします。

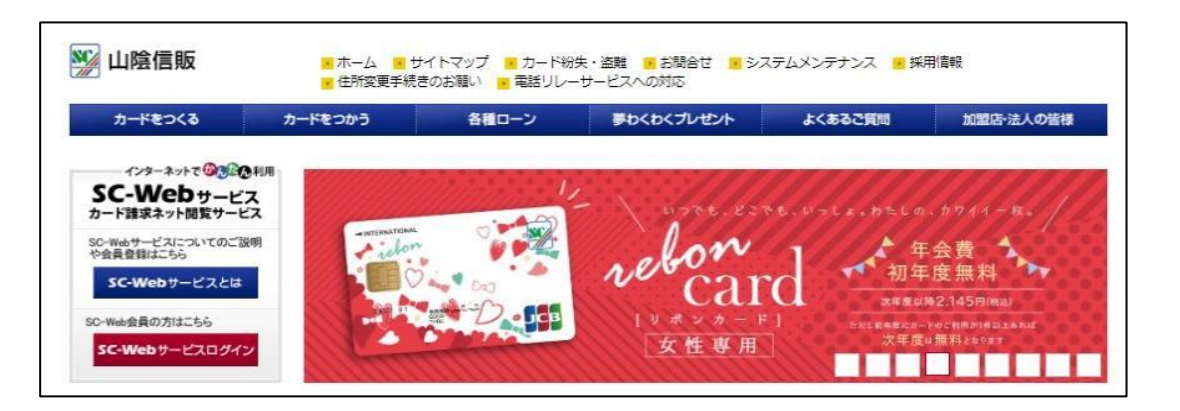

## 2 『SC-Webサービスとは』をクリックします。

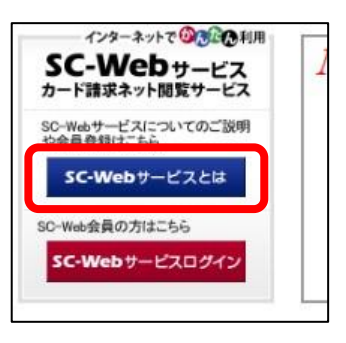

# 3 『個人会員の方』をクリックします。

| SC-Webサーb | ビスに登録する                                                               |            |        |             |
|-----------|-----------------------------------------------------------------------|------------|--------|-------------|
|           | 個人会員の方                                                                |            | 法人会員の方 | <b>&gt;</b> |
|           | <ul> <li>●新規登録の説明 <u>PC スマホ</u></li> <li>●仮ID. 仮パスワードでの新規W</li> </ul> | eb会員登録方法の調 | 胡はコチラ  |             |

4 ユーザーID・パスワード欄に仮ID・仮パスワードを入力して、『ログインする』をクリックします。

| <ul> <li>▼ SC-Webサービス</li> <li>● ログイン</li> <li>● 新規ユーザー登録</li> <li>● パフロード総約</li> </ul> | ログイン                     |
|-----------------------------------------------------------------------------------------|--------------------------|
| <ul> <li>ハスリード0個3</li> <li>ユーザーIDの確認</li> </ul>                                         | ■ <u>山陰信服株式会社</u> > ログイン |
|                                                                                         | ユーザーID パスワード ログインする      |
|                                                                                         |                          |
|                                                                                         | 新規ID登録はこちら 🕑 お忘れの方はこちら   |

5 ログインすると新規ユーザー登録画面が表示されます。 「規約に同意の上申し込む」をクリックします。

| 新規ユーザー登録                                            | ł                                                                    |
|-----------------------------------------------------|----------------------------------------------------------------------|
| ■ <u>SC-Webサービスホーム</u> > 新規ユー                       | f-登録                                                                 |
| ご利用案内                                               |                                                                      |
|                                                     |                                                                      |
| 誤入力がありますと迅速かつ適正な留<br>送信してください。<br>またブラウザの戻るボタンは使用でき | 録かできない場合かございますので、入力の際はお間違いのないよう確認を行ってから<br>ません。ページ内に設置したボタンをお使いください。 |
|                                                     | <ul> <li>規約に同意の上申し込む</li> </ul>                                      |

6 「カード番号」「カード暗証番号」「有効期限」「メールアドレス1」を入力し「次に進む」をクリックし ※ メールアドレス2を登録すると、弊社からのメールはアドレス1および2に送信されます。

| 新規ユーザー登録                                                                                                    |
|----------------------------------------------------------------------------------------------------|
| ■ <u>SC-Webサービスホーム</u> > 新規ユーザー登録                                                                                              |
| 【入力にあたってのお願い】<br>・*印の付いた項目は必須入力です<br>・カード番号、メールアドレスの入力は半角文字でお願いします<br>・有効期限がない場合はゼロを入力してください。<br>・カード番号が12桁の場合は、左詰めにて入力してください。 |
| お持ちのカードについて入力してください                                                                                                    |
| カード番号 *<br>D - ド暗証番号 *<br>「「」」<br>有効期限 *<br>「0 ~」/ [0000 ~] (月/年)                                                              |
| 連絡用のメールアドレスを入力してください                                                                                                    |
| メールアドレス1 *                                                                                                    |
| メールアドレス2                                                                                                    |
| * 戻る × 次に進む                                                                                                    |

### 7 ご希望の「ユーザーID」「パスワード」を入力し『次に進む』をクリックします。

(注) ユーザーIDとパスワードは、半角英数字を組み合わせて、6文字以上12文字以内となります。
 良い例: web1234、abc456など ←英字と数字が組み合わされている
 記号等の特殊文字は使用できません。(\*、/、¥、&、"、'など)
 ※仮ID、仮パスワード以外の「ユーザID」「パスワード」をご入力ください。

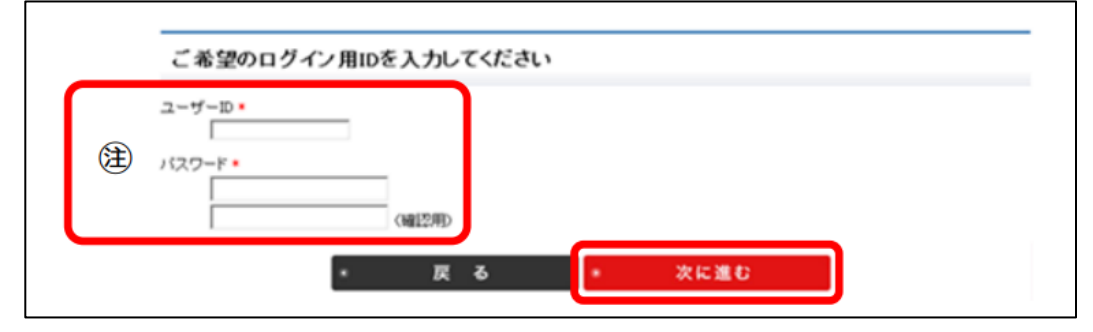

### 8 入力確認画面が表示されます。 内容に間違いがなければ、『この内容で申込登録をする』をクリックして、登録完了となります。

| メールアドレス2 | 1)<br>  |             |                       |  |
|----------|---------|-------------|-----------------------|--|
| ご注意      |         |             |                       |  |
| 登録ボタンを二度 | 以上押された場 | 合、正常にユーザ登録で | きません。ボタンは一度だけ押してください。 |  |
|          |         | 戻る          | • この内容で申込登録をする        |  |

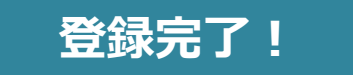